# **CHASING CM600**

EN User Manual

DE Bedienungsanleitung

# CHASING

www.chasing.com support@chasing-innovation.com

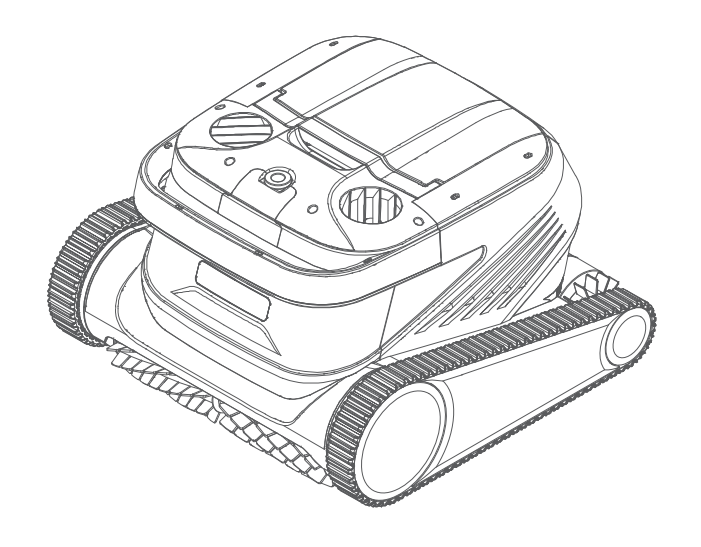

### CHASING

# Table of Contents

| Disclaimer                               | 02 |
|------------------------------------------|----|
| Main components                          | 03 |
| Cleaner                                  | 03 |
| Control box                              | 04 |
| Nylon mesh filter board                  | 04 |
| Notices                                  | 04 |
| Connection and Operation                 | 05 |
| Preparation before cleaning              | 05 |
| Control box                              | 07 |
| Cleaner indicator light                  | 07 |
| After cleaning                           | 08 |
| APP                                      | 09 |
| Download CHASING GO3 APP                 | 09 |
| Wi-Fi connection                         | 09 |
| Homepage                                 | 10 |
| Appointment                              | 10 |
| Manual                                   | 11 |
| Mine                                     | 11 |
| Daily maintenance                        | 11 |
| Clean the filter basket                  | 11 |
| Disassemble and replace the filter board | 12 |
| Storage                                  | 13 |
| Fault information                        | 13 |
| Product parameters                       | 14 |
| After-sales                              | 14 |
|                                          |    |

# Disclaimer

Before using Chasing CM600, please all users read this disclaimer carefully. Once this product is used, it shall be deemed that the user recognizes and accepts all contents of this disclaimer.

For personal injury, property loss, etc. (including direct or indirect loss) from using this product due to the following reasons, Chasing Innovation shall assume no compensation liability:

1. Damage from use by the operator in poor physical or mental condition.

2. Personal injury, property loss, etc. caused by subject intent of the operator.

3. Compensation for any related damage caused by accidents.

4. This product is not properly assembled or operated as instructed in this manual.

5. Other damages caused by poor running of the whole cleaner due to arbitrary modification or replacement of non-Chasing Innovation accessories or parts.

6. Damages caused by use of products not produced by Chasing Innovation or simulating products of Chasing Innovation.

7. Compensation for damages caused by operation error or false subjective judgement of the operator.

8. Poor running of the cleaner due to its natural wear and tear, corrosion, line aging, etc.

9. Other losses beyond liability scope of Chasing Innovation.

# Main Components

### EN Cleaner

Chasing CM600 is an automatic swimming pool cleaning cleaner specially created for cleaning of swimming pools, it substitutes the traditional cleaning method, liberate the hands, and can clean the swimming pool bottom, wall and waterline automatically.

Equipped with CHASING S-Clean technology, Chasing CM600 is applicable to swimming pools of multiple shapes, and guarantee high cleaning area coverage rate and time efficiency, and its dual-precision filter screen can filter various pool water dirt and pollutants precisely. It is also equipped with brand-new CHASING GO3 App, thus providing the users with a more intelligent, more convenient and more economic cleaning method of swimming pools.

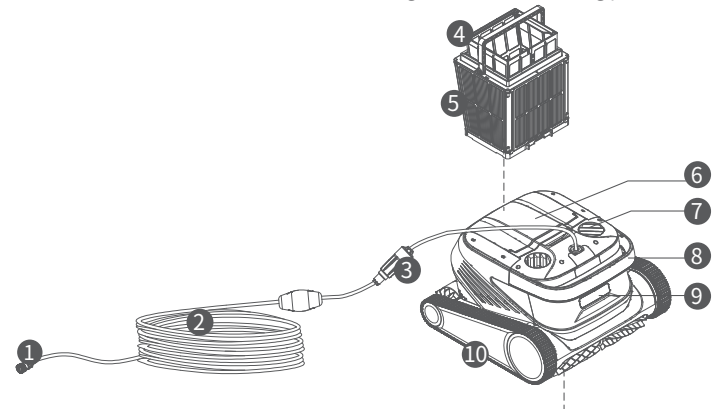

1. Connector assembly of the buoyancy cable

- 2. The buoyancy cable
- 3. Slip ring
- 4. Net bag
- 5. Filter basket (including 4 pieces of superfine paper-element filter boards)
- 6. Top cover
- 7. Water outlet
- 8. Handle
- 9. Indicator light
- 10. Drive wheel
- 11. Active brush
- 12. Driven brush
- 13. Water inlet

## Control Box

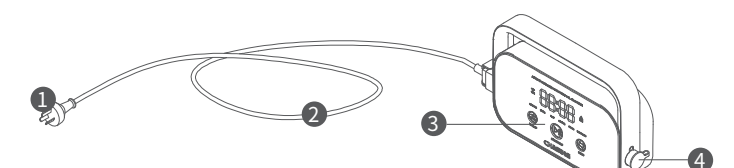

- 1. Power plug
- 2. Power cord
- 3. Display & operation panel
- 4. Interface of the buoyancy cable

# Nylon Net Filter Board (1F&2B)

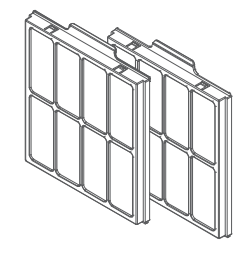

# Notices

- Warning: Please read the Instruction for Use carefully, and use this product according to the Instruction for Use. Our company is free of liability for any loss or injury from improper use.
- Warning: Unless supervised by parents on site, children are forbidden from getting close to and using this product.
- ▲ Warning: Protection grade of the control box is IP54, and the control box shall be used in dry and shade place more than 3m away from the pool edge and more than 0.1m above the ground, away from direct sunshine. In addition, the control box shall be reliably grounded, and must be connected to circuit with Ground Fault Circuit Interrupter for use, and before use, GFCI shall be tested for normal work.
- Warning: Only professional personnel of distributors with authorization and training is allowed to disassemble, replace and repair parts of this product, otherwise, this product may loss warrant right, and may cause personal injury.
- ▲ Notice: The cleaner can be used in swimming pool water only, not in other working environment; when the cleaner is working, personnel is forbidden from entering the swimming pool.

 $\hfill \hfill \hfill$ 

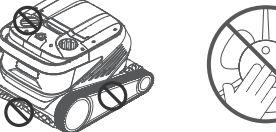

- Hold the bandle when placing the cleaner into water.
- ⚠ Notice: Hold the handle when placing the cleaner into water or taking it out of water, and it is forbidden from pulling the buoyancy cable directly.
- ▲ Notice: Do not use this product in the swimming pool water added with liquid flocculating agent or other clarifying agents, otherwise, it may block or damage filter components of the cleaner.
- ⚠ Notice: Please use the cleaner in the following specified environment:

| Working Depth | 0.8-5m        | Working temperature | 10-35°C          |
|---------------|---------------|---------------------|------------------|
| рН            | 7-7.8         | Salt                | Maximum 5000 ppm |
| Chloride      | Maximum 2 ppm |                     |                  |

▲ Notice: The cleaner and the control box may power off automatically due to triggering of high-temperature protection if used in working temperature beyond stipulation or subject to high-strength and long-time sunshine, which may cause damage to the product in severe condition.

**Connection and Operation** 

### Preparation before cleaning

1.1 Place the control box is a shadow and dry place at least 3m away from the pool edge, to avoid direct sunshine.

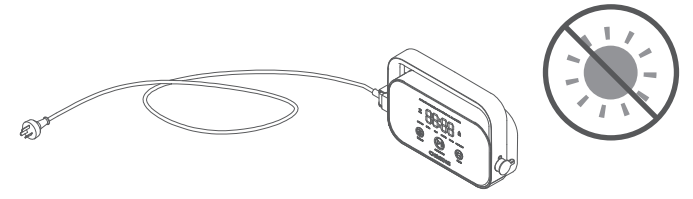

1.2 Lay out the cleaner's buoyancy cable in order, and then insert one end of the buoyancy cable into right interface of the control box, and tighten the nuts.

# A Note: The control box shall be placed on a table or other platform.

1.3 Hold handle of the cleaner and place it in water slowly, wait until the cleaner is fully immersed in water and discharges no air, and confirm that the buoyancy cable is neither knotted nor wound by any obstacle.

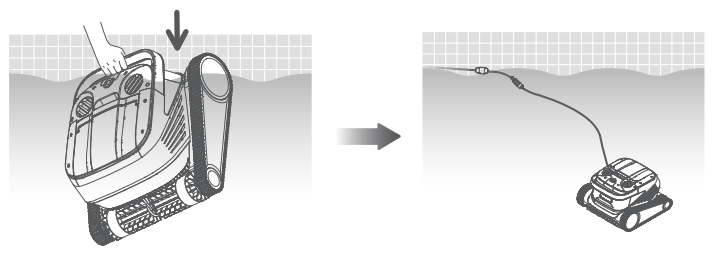

▲ Note: It needs to place the buoyancy cable in water appropriately, to guarantee that the cleaner can clean various regions of the swimming pool, and the cleaner will tilt its head or fail to perform cleaning if the buoyancy cable is not long enough.

1.4. ①Insert power line on the left of the control box into the power supply (AC 100-240 V / 50-60 Hz). ②At this time, START/STOP button of the control box will be always yellow, and the cleaner enters standby status.

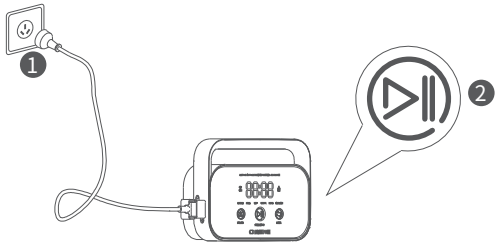

FN

### Ontrol box

2.1 Some basic functional operations of the cleaner can be performed via the control box (more functions can be experienced using App), after selecting corresponding mode, the cleaner can start automatic cleaning of the swimming pool immediately by clicking START/STOP.

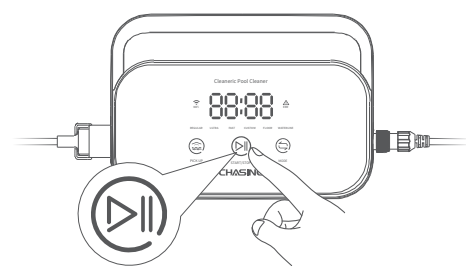

2.2 Interface function and indicator light

| IdentificationDescription |           | onDescription              | Description                                                                  | Light status                                                                                                    |
|---------------------------|-----------|----------------------------|------------------------------------------------------------------------------|----------------------------------------------------------------------------------------------------|
| Button                    | Button ST |                            | Short Press:<br>Start/Suspend;<br>Long Press: Stop                           | The yellow light is on when stopping<br>cleaning;<br>The green light is on when starting to<br>clean;<br>The green light flickers when suspending<br>the cleaning;<br>The red light is on in case of abnormality<br>with the control box;<br>The red light flickers in case of<br>abnormality with the cleaner. |
|                           | ٢         | Recycling                  | Shot Press: enter the<br>one-button recycling mode                           | The light is on when entering Recycling Mode                                                                                                    |
|                           |           | Mode<br>Switching          | Shot Press: switch the<br>cleaning mode (custom<br>mode shall be set in APP) | The light is on upon energization                                                                                                    |
|                           | (;        | WiFi                       | Connection status of the control box and WiFi                                | The light flickers when the mobile<br>phone/tablet WiFi has access to the control<br>box; and the light is on after the APP<br>detects the cleaner                                                                                                    |
|                           | $\Delta$  | Error                      | The cleaner and the control box prompt error                                 | The light flickers in case of abnormalities                                                                                                    |
| Indica-                   | REGULAR   | Standard Mode              | 2h; pool bottom, pool<br>wall and waterline                                  |                                                                                                    |
| tor light                 | ULTRA     | Enhance-<br>ment Mode      | 3h; pool bottom, pool wall and waterline                                     |                                                                                                    |
|                           | FAST      | Rapid Mode                 | 1h; pool bottom, pool wall and waterline                                     | If selecting this mode light of                                                                                                    |
|                           | CUSTOM    | Custom Mode                | Set in APP                                                                   | corresponding mode will be on                                                                                                    |
|                           | FLOOR BO  | Pool<br>Bottom<br>Mode     | 2h; pool bottom                                                              |                                                                                                    |
|                           | WATERLINE | Waterline<br>Mode          | 2h; pool wall and waterline                                                  |                                                                                                    |
| Count-<br>down<br>display | 88:88     | Cleaning<br>Count-<br>down | Display the remaining cleaning time                                          | /                                                                                                    |

### 3 Indicator Light of the Cleaner

| Light status                         | Description                    |
|--------------------------------------|--------------------------------|
| White light on                       | Self-inspecting                |
| Yellow light on                      | Standby in water               |
| Purple light on                      | Not placed in water            |
| Green light flickers                 | Cleaning Suspended             |
| Green light on in a<br>circular way  | Cleaning                       |
| Yellow light is on in a circular way | The filter basket is blocked   |
| Red light flickers                   | Abnormal errors of the cleaner |

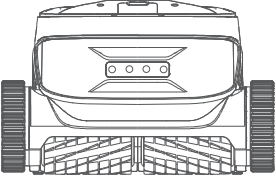

### 4 After Cleaning

Method 1:

1. Click "One-button Recycling" button in the control box or App.

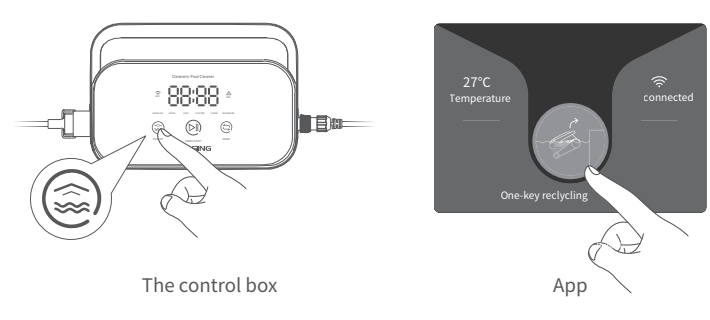

2. Wait for the cleaner to get close to waterline position of the swimming pool automatically.

3. Hold the handle of the cleaner to pull it out of the water surface, and hang it above the water surface for 10-20s to empty the water inside it.

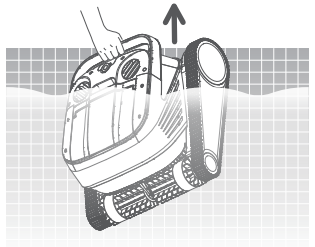

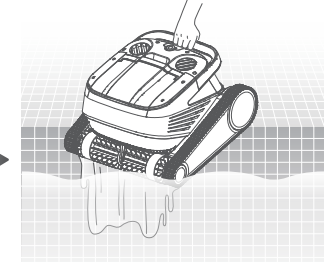

### Method 2:

- 1. Stop the cleaner.
- 2. Pull the buoyancy cable slightly to enable the cleaner in water to move to water side slowly.
- 3. Hold the handle of the cleaner to pull it out of the water surface, and hang it above the water surface for 10-20s to empty the water inside it.

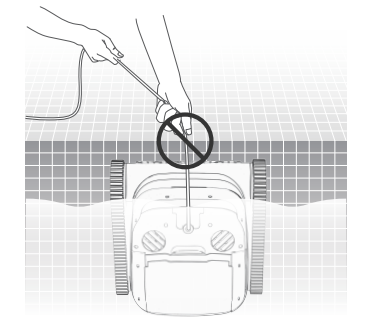

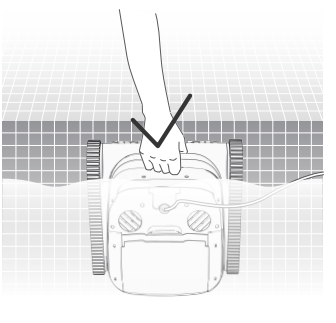

A Note: It is forbidden from pulling the buoyancy cable directly on water surface, so as to avoid fracture and damage.

### Homepage

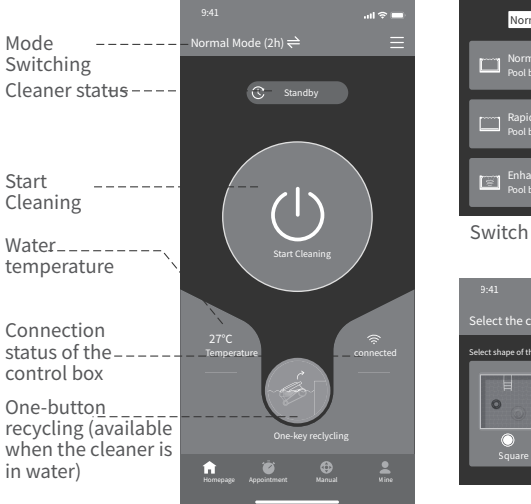

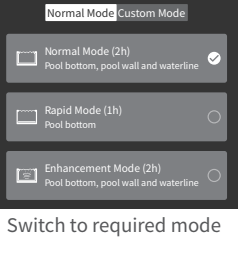

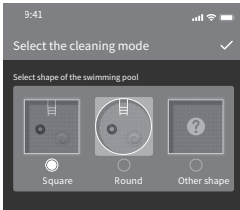

Custom Mode

# APP

### Download CHASING GO3 APP

CHASING GO3 App: (applicable to iOS 9.0/Android 4.4 and above versions) Scan the QR to download or visit iOS App Store/ Google Play/Official Website of Chasing for downloading.

### **W**i-Fi Connection

Connect the cleaner and the control box property according to the "Instruction for Use, and energize the control box. Then enter Wi-Fi Connection interface in Mobile Phone/Tablet Setting, and wait for 10-15s, to connect to Chasing\_XXXX, Wi-Fi password: 12345678.

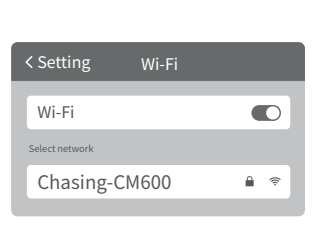

### Appointment

When the cleaner is in standby state and is placed in water of the swimming pool, Create Appoint Cleaning can be performed to complete unattended operation.

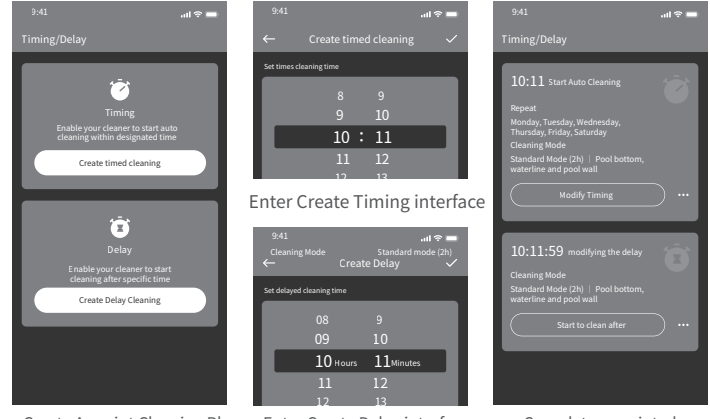

Create Appoint Cleaning Plan Enter Create Delay interface

Complete appointed cleaning plan

### **G**Manual mode

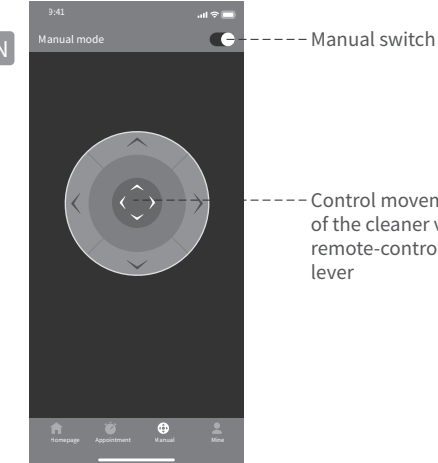

| 6        | М     | i | n | e        |  |
|----------|-------|---|---|----------|--|
| <b>U</b> | 1 1 1 |   |   | <u> </u> |  |

### Control movement of the cleaner via a remote-control

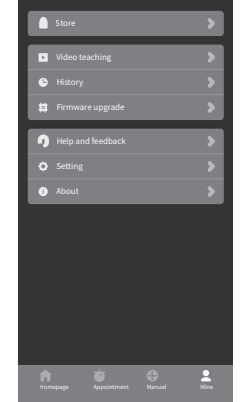

### Disasseble and replace the filter board

2.1 Take net bag out of the filter basket first.

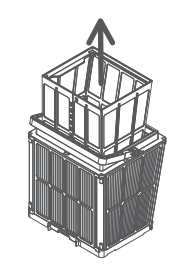

2.2 Disassembly: Press the filter basket with hands, and then pull out the filter boards surrounding the filter basket in the sequence of  $1F \rightarrow 2B \rightarrow 3L \rightarrow 4R$  upward.

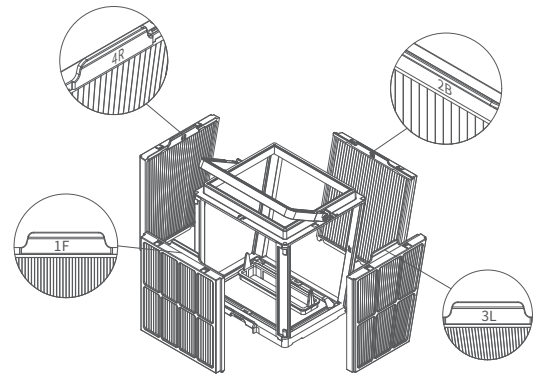

**Daily Maintenance** 

### Clean the filter basket

1.1 Open top cover of the rober, and take out the filter basket.

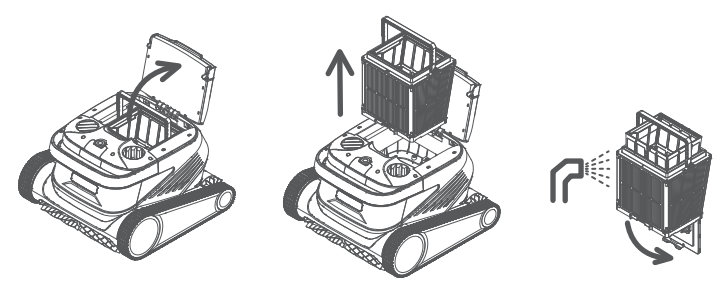

1.2 Flush inside and outside of the filter basket with a water gun.

1.3 Place the filter basket back to the cleaner upon cleaning.

Note: Before cleaning, the cleaner shall be disconnected from the power supply first, and the filter basket shall be cleaned timely every time after use, so as to avoid impact on the cleaning property.

2.3 Instalation: Install the new filter board in the filter basket in the sequence of  $4R \rightarrow 3L \rightarrow 2B \rightarrow 1F$ , and then the replacement is completed.

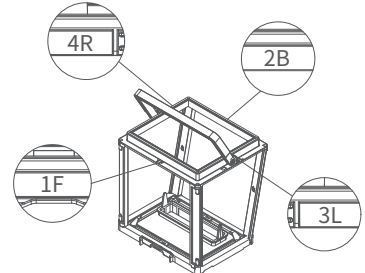

Note: Superfine paper-element filter board is a fragile product, and can filter smaller A particular contaminants, therefore, in order to guarantee cleaning property of the cleaner, it is suggested replacing the superfine paper-element filter board at least once every three months if using the cleaner.

### Storage

If the cleaner is not used for a long time, please operate according to the

following steps:

- 1. Clean the filter basket and the filter board thoroughly, and then place them in the cleaner.
- 2. Guarantee no water residue in the cleaner.
- 3. Roll up the buoyancy cable without knots.
- 4. Store in interior shade and dry place at 5-45°C.

# **Fault Information**

| Fault phenomena                             | Possible causes                                           | Exclusion method                                                                                               |
|---------------------------------------------|-----------------------------------------------------------|----------------------------------------------------------------------------------------------------|
|                                             | The buoyance cable fails to be<br>fully stretched         | Unplug power line of the control box, and<br>re-arrange the buoyancy cable                                     |
| The buoyancy                                | There are obstacles in the<br>swimming pool               | Remove the obstacles                                                                                           |
| cable is knotted                            | The cleaner runs for a long time                          | Arrange the buoyancy cable manually                                                                            |
|                                             | There is no voltage output from<br>the wall socket        | Inspect whether there is voltage with the<br>socket on the wall                                                |
|                                             | The power line fails to be<br>properly inserted           | Insert the power line firmly                                                                                   |
|                                             | The buoyancy cable fails to be<br>properly connected      | Inspect whether both ends of the buoyance<br>cable are normally connected                                      |
| The cleaner is                              | The track is stuck by foreign matters                     | Check whether the track is stuck and remove<br>the foreign matters                                             |
| not started up                              | The track falls off                                       | Re-install the track on the drive wheels                                                                       |
|                                             | The cleaner is not placed in water                        | Put the cleaner into water                                                                                     |
|                                             | The cleaner or the control box is<br>of electrical damage | Check the error code and contact<br>the after-sales distributor                                                |
| The cleaner moves<br>but fails to clean the | The filter basket is blocked                              | Clean the filter basket                                                                                        |
| swimming pool<br>effectively                | The impellers are blocked by<br>foreign matters           | Inspect whether the impellers are stuck and<br>remove the foreign matters                                      |
|                                             | The filter basket is blocked                              | Clean the filter basket                                                                                        |
|                                             | The impellers are blocked by<br>foreign matters           | Inspect whether the impellers are stuck and<br>remove the foreign matters                                      |
| The cleaner can't<br>climb the wall         | The temperature or<br>pH value is improper                | Use in swimming pool conforming to required<br>temperature and PH                                              |
|                                             | There are algae on the wall                               | Inspect chemical substance content in water<br>and scrub the wall                                              |
| The cleaner only                            | The control box is unreasonably positioned                | Place the control box in appropriate<br>position, enabling it to reach various regions<br>of the swimming pool |
| cleans a part of the swimming pool          | The buoyancy cable is<br>not long enough                  | Unplug power line of the control box, and<br>re-arrange the buoyancy cable                                     |
|                                             | The filter basket is blocked                              | Clean the filter basket                                                                                        |
|                                             | There are obstacles in the swimming pool                  | Remove the obstacles                                                                                           |

# **Product Parameters**

| Dimension of cleaner          | 484 x 475 x 300 mm                                                                             |  |
|-------------------------------|------------------------------------------------------------------------------------------------|--|
| Weight of cleaner             | 12 kg                                                                                          |  |
| Dimension of control box      | 352 x 82 x 211 mm                                                                              |  |
| Weight of control box         | 1.6 kg                                                                                         |  |
| Filter precision              | 25 / 75 μm                                                                                     |  |
| Cable length                  | 18m/25m<br>(Subject to products actually<br>purchased)                                         |  |
| Rated input voltage           | AC 100-120V / 200-240V , 50-60Hz<br>(For available voltage, please refer to<br>product label.) |  |
| Rated working voltage         | DC 24 V                                                                                        |  |
| Power                         | Maximum 220W                                                                                   |  |
| Use depth                     | 0.8~5 m                                                                                        |  |
| Dimension of<br>swimming pool | Up to 15m                                                                                      |  |
| Cleaning area                 | Pool bottom, pool wall and waterline                                                           |  |

| Filtration flow                    | 2*280 L/min |
|------------------------------------|-------------|
| Movement speed                     | 15 m/min    |
| Protection grade of cleaner        | IP68        |
| Protection grade of<br>control box | IP54        |
| Anti-winding cable                 | Support     |
| Quantity of active brushes         | 2           |
| APP                                | Support     |
| Appointment enabled                | Support     |
| Manual mode                        | Support     |
| Water temperature display          | Support     |
| Working temperature                | 5-35°C      |
| Storage temperature                | 5-45°C      |
|                                    |             |

EN

# After-sales

1. In case of any doubt or technical problem, please send e-mail to Chasing after-sales personnel or contact E-chat customer service personnel on the official website.

After-sales e-mail address:

support01@chasing-innovation.com--Europe

support02@chasing-innovation.com -Asia & Oceania

support03@chasing-innovation.com-- North and South Americas & Africa

2. You can view video teaching in App menu, official website support and official WeChat account, to obtain a better use experience.

3. You can search the official account Chasing Innovation in WeChat, and follow official account of Chasing, to obtain more official information.

### CHASING

This guide may be updated without notice.

Visit the official Chasing website for the latest version: https://www.chasing.com

# Verzeichnisse

| Haftungsausschluss · · · · · · · · · · · 16             |
|---------------------------------------------------------|
| Hauptkomponenten ••••••• 17                             |
| Roboter                                                 |
| Kontrollkästchen • • • • • • • • • • • • • 18           |
| Nylon Siebfilterplatte · • • • • • • • • • • • • • 18   |
| HINWEIS • • • • • • • • • • • • • • • • • • 18          |
| Anschluss und Betrieb · · · · · · · · · 19              |
| Vorbereitung vor der Reinigung                          |
| Kontrollkästchen · · · · · · · · · · · · · · · 21       |
| Roboteranzeige · · · · · · · · · · · · · · · · 22       |
| Nach der Reinigung •••••••••••••••••••••••••••••••••••• |
| APP · • • • • • • • • • • • • • • • • • •               |
| CHASING GO3 APP herunterladen · · · · · · · · · · 23    |
| Wi-Fi Verbindung •••••••• 23                            |
| Startseite · • • • • • • • • • • • • • • • • • •        |
| Bestellung · • • • • • • • • • • • • • • • • • •        |
| Manuell · • • • • • • • • • • • • • • • • • •           |
| Mein · • • • • • • • • • • • • • • • • • •              |
| Routine Wartung · • • • • • • • • • • • 25              |
| Reinigen den Filterkorb                                 |
| Entfernen und ersetzen die Filterplatte · · · · · · 26  |
| Lagerung · • • • • • • • • • • • • • • 27               |
| Fehlerinformationen · · · · · · · · · · · · · · 27      |
| Produktparameter · · · · · · · · · · · · 28             |
| After Sales · • • • • • • • • • • • • • • • 28          |

# Haftungsausschluss

Bevor Sie CHASING CM600 verwenden, lesen Sie bitte diesen Haftungsausschluss

F ür Personenschäden, Sachschäden usw. (einschließlich direkter oder indirekter Schäden) durch die Verwendung dieses Produkts aus den folgenden Gründen übernimmt CHASING Innovation keine Entschädigungshaftung:

1.Schäden durch Benutzung durch den Bediener in schlechter körperlicher oder geistiger Verfassung.

2. Die subjektive Absicht des Betreibers verursacht Personenschäden, Sachverluste usw.

3. Entschädigung f ü ${\bf r}$  alle relevanten Schäden, die durch den Unfall verursacht werden.

4. Dieses Produkt wird nicht ordnungsgemäß montiert oder wie in dieser Bedienungsanleitung beschrieben betrieben.

5. Andere Schäden, die durch einen schlechten Betrieb des gesamten Reinigers durch willk ü rliche Modifikationen oder Austausch von nicht CHASING Innovation Zubehör oder Teilen verursacht werden.

6. Schäden, die durch die Verwendung von Produkten verursacht werden, die nicht von CHASING Innovation hergestellt werden oder Imitation-Produkte von CHASING Innovation.

7. Schäden, die durch Bedienungsfehler oder subjektiven Beurteilungsfehler des Bedieners verursacht werden.

 ${\it 8. Schlechter Betrieb des Reinigers durch nat ürlichen Verschleiß, Korrosion, Leitungsalterung usw.$ 

9. Sonstige Verluste, die nicht in den Verantwortungsbereich für CHASING Innovation fallen.

# Hauptkomponenten Roboter

Der CHASING CM600 ist ein automatischer Schwimmbadreinigungsroboter, der speziell für die Schwimmbadreinigung entwickelt wird. Er ersetzt die traditionelle Reinigungsmethode, befreit Hände und kann den Boden, die Wand und die Wasserlinie des Schwimmbads automatisch reinigen.

Ausgestattet mit ČHASING S-Clean Technologie, CHASING CM600 ist f ür Schwimmbäder mit mehreren Formen anwendbar und garantiert eine hohe Reinigungsflächenabdeckungsrate und Zeiteffizienz, und sein Dual-Precision Filtersieb kann verschiedene Poolwasserschmutz und Schadstoffe präzise filtern. Die neu entwickelte CHASING GO3 App bietet Benutzern eine intelligentere, komfortablere und kosteng ü nstigere Möglichkeit, das Schwimmbad zu reinigen.

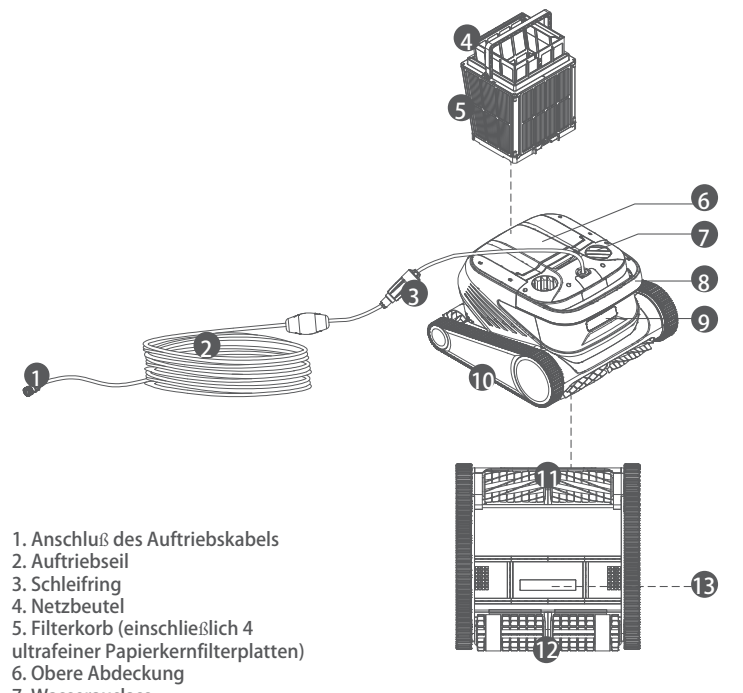

- 7. Wasserauslass
- 8. Griff
- 9. Anzeige
- 10. Antriebsrad
- 11. Aktive B ürste
- 12. Angetriebene Bürste
- 13. Wassereinlass

# Kontrollkästchen

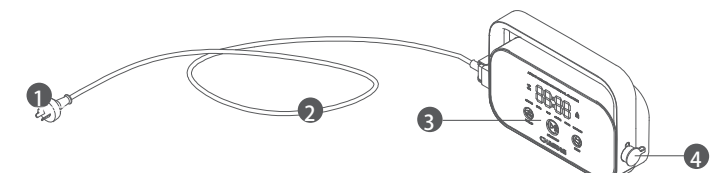

- 1. Netzstecker
- 2. Netzkabel
- 3. Anzeige und Bedienung
- 4. Auftriebskabel Schnittstelle

# Nylon Siebfilterplatte (1F&2B)

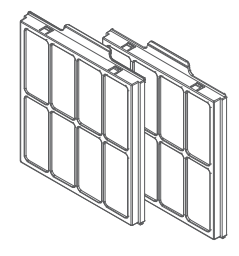

# HINWEIS

- Achtung: Bitte lesen Sie die Gebrauchsanweisung sorgfältig durch und verwenden Sie dieses Produkt entsprechend der Gebrauchsanweisung. Unser Unternehmen ist frei von Haftung f ür Verluste oder Verletzungen durch unsachgemäße Verwendung.
- Achtung: Ohne Aufsicht der Eltern vor Ort ist es Kindern untersagt, sich diesem Produkt anzunähern und es zu benutzen.
- ▲ Warnung: Der Schutzgrad des Steuerkastens ist IP54, und der Steuerkasten soll im trockenen und schattigen Platz mehr als 3m von der Poolkante und mehr als 0.1m über dem Boden, weg von direkter Sonne verwendet werden.

Dar ü ber hinaus muss der Steuerkasten zuverlässig geerdet sein und zur Verwendung mit dem Erdungsfehlerschaltunterbrecher an den Stromkreis angeschlossen werden, und vor Gebrauch ist GFCI auf normale Arbeit zu prüfen.

- Achtung: Dieses Produkt kann nur von autorisierten und geschulten Fachhändlern ausgetauscht und repariert werden, andernfalls verliert es das Garantierecht und kann zu Personenschäden führen.
- A Hinweis: Der Roboter kann nur im Wasser des Schwimmbades verwendet werden. Verwenden Sie dieses Produkt nicht in anderen Arbeitsumgebungen; Wenn der Roboter arbeitet, dürfen Personen das Schwimmbad nicht betreten.

DE

DE

 $\wedge$ 

Hinweis: Wenn der Roboter arbeitet, ber ü hren Sie die rotierenden Komponenten nicht direkt mit den Händen.

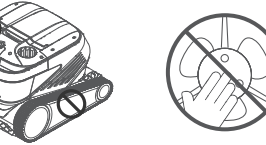

- Hinweis: Wenn Sie den Roboter ins Wasser oder aus dem Wasser nehmen, m ü ssen Sie den Griff halten. Es ist verboten, das Auftriebseil direkt anzuheben oder zu ziehen.
- ▲ Hinweis: Verwenden Sie dieses Produkt nicht in Schwimmbadwasser mit flüssigem Flockungsmittel oder anderen Klärern. Andernfalls können die Filterkomponenten des Roboters blockiert und beschädigt werden.
- A Hinweis: Verwenden Sie den Roboter in der folgenden kalibrierten Umgebung:

| Arbeitstiefe | 0,8-5m    | Arbeitstempera-<br>tur | 10-35 ℃      |
|--------------|-----------|------------------------|--------------|
| pH           | 7-7,8     | Salz                   | 5000 ppm max |
| Chlor        | 2 ppm max |                        |              |

A Hinweis: Der Roboter und die Steuerbox können den Hochtemperaturschutz auslösen und automatisch den Strom abschalten, wenn sie bei einer Temperatur verwendet werden, die die angegebene Arbeitstemperatur ü berschreitet oder hoher Intensität und Langzeitsonne ausgesetzt sind und in schweren Fällen sogar Produktschäden verursachen.

# **Anschluss und Betrieb**

### Vorbereitung vor der Reinigung

1.1 Stellen den Steuerkasten an einem kühlen und trockenen Ort, der mindestens 3m vom Schwimmbad entfernt ist, um direktes Sonnenlicht zu vermeiden.

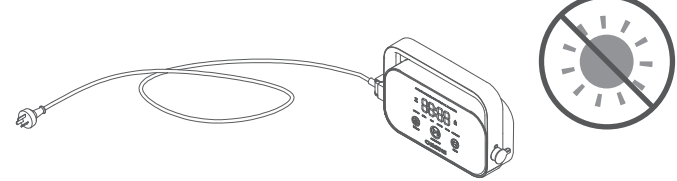

1.2 Verteilen und glätten das Auftriebskabel des Roboters. Stecken dann ein Ende des Auftriebskabels in die rechte Schnittstelle des Steuerkastens und ziehen die Mutter fest.

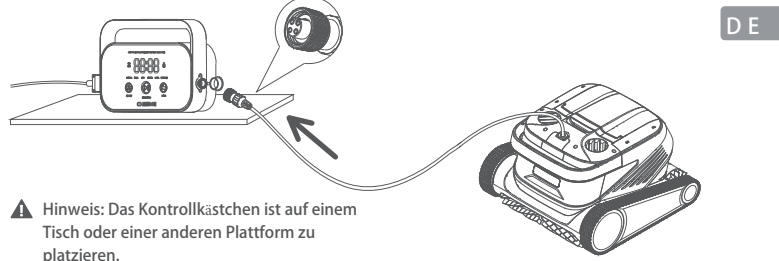

1.3 Halten den Robotergriff und legen ihn langsam ins Wasser. Warten bitte, bis der Roboter vollständig im Wasser eingetaucht ist und keine Luft entladen wird, und bestätigen Sie, dass das Auftriebseil frei von Knoten ist und keine Hindernisse sich verheddern.

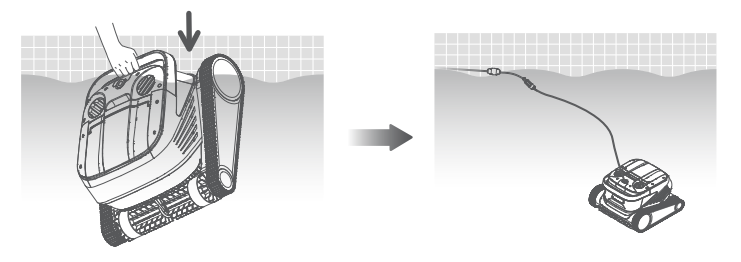

▲ Hinweis: Es ist notwendig, eine angemessene Menge an Auftriebskabel ins Wasser zu stecken, damit der Roboter alle Bereiche des Schwimmbads reinigen kann. Das Auftriebseil im Wasser ist nicht lang genug, um den Kopf des Roboters zu kippen oder kann nicht gereinigt werden.

 $1.4.\ (1)$  Stecken das Netzkabel auf der linken Seite des Steuergerät s in das Netzteil (AC 100-240 V/50-60 Hz). (2) Zu diesem Zeitpunkt ist die gelbe Taste START/STOP des Steuerkastens immer eingeschaltet, und der Roboter tritt in den Standby-Zustand.

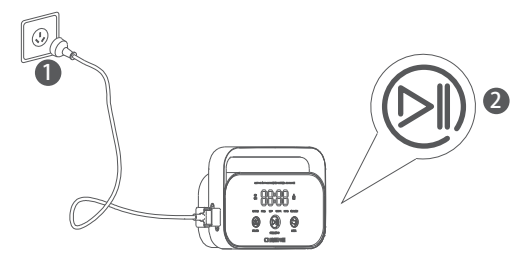

### Caja de control

DE

2.1 Pueda operar algunas funciones b á sicas en el dron a trav é s de la caja de control (use la aplicaci ó n para experimentar m á s funciones). Despu é s de seleccionar el modo correspondiente, haga clic en INICIAR/PARAR para iniciar la limpieza autom á tica de la piscina.

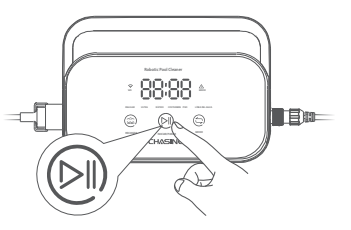

### 2.2 Schnittstellenfunktionen und Anzeige

| Ze                        | ichen             | Erklärung                     | Beschreibung                                                                                            | Lichtzustand                                                                                                    |
|---------------------------|-------------------|-------------------------------|----------------------------------------------------------------------------------------------------|----------------------------------------------------------------------------------------------------|
| Taste                     |                   | Start und Sto                 | Kurzes Dr ü cken: Start/Pause;<br>Langes Dr ü cken: stop<br>p                                           | Das Licht ist immer gelb, wenn die<br>Reinigung gestoppt wird;<br>Zu Beginn der Reinigung ist das grüne<br>Licht immer an;<br>Das grüne Licht blinkt, wenn die Reinigung<br>angehalten wird;<br>Das Licht ist immer rot, wenn der<br>Steuerkasten anormal ist;<br>Das rote Licht blinkt, wenn der Roboter<br>anormale Bedingungen hat. |
|                           | ٢                 | Wiedergewin-<br>nung          | Kurzes Dr ü cken: Ein- Klick<br>Recycling eingeben                                                      | Das Licht leuchtet immer beim<br>Betreten des Recyclingmodus                                                                                                    |
|                           | Ð                 | Modiumschal-<br>tung          | Kurzes Dr ü cken:<br>Reinigungsmodus wechseln<br>(benutzerdefinierter Modus<br>wird in APP eingestellt) | Das Licht leuchtet immer<br>nach dem Einschalten                                                                                                    |
|                           | ((·               | Wifi                          | Status der WiFi-Verbindung<br>des Kontrollkästchens                                                     | Das Licht blinkt, wenn das Mobiltelefon/<br>Tablet WiFi mit der Steuerbox verbunden<br>ist; Das Licht leuchtet immer, nachdem<br>APP den Roboter erkennt                                                                                                    |
|                           | $\Delta$          | Fehler                        | Fehleraufforderung für<br>Roboter und Steuerkasten                                                      | Das Licht blinkt bei<br>anormalen Bedingungen                                                                                                    |
|                           | REGULAR           | Standardmod-<br>us            | 2 Stunden; Poolboden, Wand<br>und Wasserleitung                                                         | 1                                                                                                    |
| Anzeige                   | ULTRA             | Verbesserter<br>Modus         | 3 Stunden; Poolboden, Wand<br>und Wasserleitung                                                         |                                                                                                    |
|                           | RÁPIDO            | Schnellmodus                  | 1 Stunde; Poolboden, Wand<br>und Wasserleitung                                                          | Wenn dieser Modus                                                                                                    |
|                           | COSTUMBRE         | Benutzerdefin<br>ierter Modus | In APP einstellen                                                                                       | ausgewählt ist, leuchtet die<br>entsprechende<br>Modeleuchte immer                                                                                                    |
|                           | PISO              | Poolboden<br>modus            | 2 Stunden; Poolboden                                                                                    |                                                                                                    |
|                           | LÍNEA DEL<br>AGUA | Wasserleitung<br>smodus       | 2 Stunden; Poolwand<br>und Wasserleitung                                                                |                                                                                                    |
| Countd<br>own-<br>Anzeige | 88:88             | Countdown<br>bereinigen       | Reste Reinigungszeit anzeigen                                                                           | / /                                                                                                    |

### Roboteranzeige

| Lichtzustand                    | Beschreibung                  |
|---------------------------------|-------------------------------|
| Weißes Licht ist immer leuchtet | Selbstkontrolle               |
| Gelbes Licht ist immer leuchtet | Bereitschaft im Wasser        |
| Lila Licht ist immer leuchtet   | Nicht in Wasser               |
| Gr ü nes Licht blinkt           | Reinigung pausieren           |
| Gr ü nes Zykluslicht leuchtet   | Reinigung                     |
| Gelbes Zykluslicht leuchtet     | Filterkorb blockiert          |
| Rotes Licht blinkt              | Anormaler Fehler des Roboters |

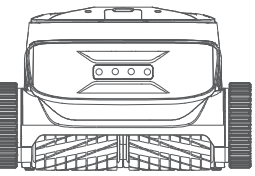

### A Nach der Reinigung

### Methode 1:

1. Klicken im Kontrollkästchen oder in der App auf die Schaltfläche "Ein- Klick Recycling mit einem Klick".

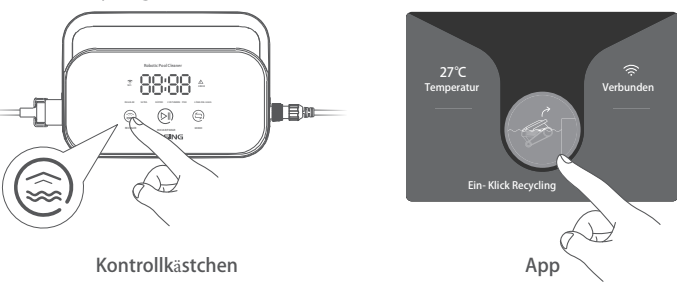

2. Warten bitte, bis sich der Roboter automatisch der Wasserleitung des Schwimmbads nähert.

3. Heben den Griff des Roboters an, um es aus der Wasseroberfläche zu ziehen, und hängen Sie es f ür 10-20 Sekunden an der Wasseroberfläche auf, um es das innere Wasser ablaufen zu lassen.

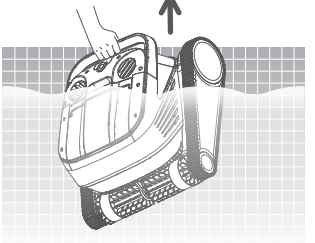

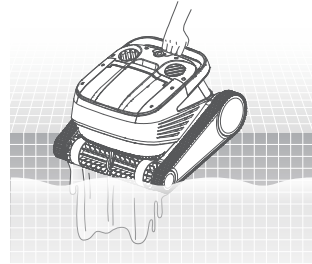

### Methode 2:

- 1. Stoppen den Roboter.
- 2. Ziehen vorsichtig das Auftriebskabel, um den Roboter im Wasser langsam zur Wasserkante bewegen zu lassen.
- DE 3. Heben den Griff des Roboters an, um es aus der Wasseroberfläche zu ziehen, und hängen Sie es für 10-20 Sekunden an der Wasseroberfläche auf, um es das innere Wasser ablaufen zu lassen.

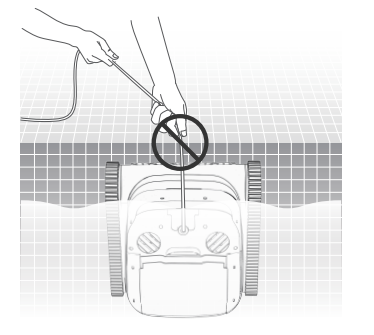

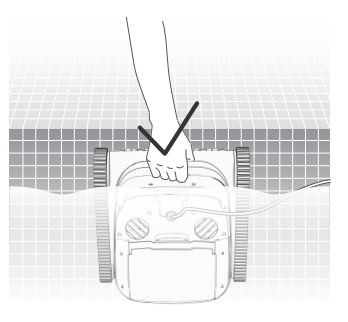

A Hinweis: Es ist verboten, das Auftriebseil direkt an der Wasseroberfläche zu ziehen, um Bruch und Beschädigung zu vermeiden.

# **APP**

### CHASING GO3 APP herunterladen

### CHASING GO3 APP

(Anwendbar auf iOS 9.0/Android 4.4 und höher) Scannen den OR-Code zum Herunterladen oder besuchen die offizielle iOS App Store/Google Play/Stealth Website zum Herunterladen.

### **2**Wi-Fi Verbindung

Schließen den Roboter und die Steuerbox gemäß der "Bedienungsanleitung" an und aktivieren die Steuerbox. Geben dann die Wi-Fi-

Verbindungsschnittstelle in den Telefon-/ Tablet-Einstellungen ein, warten 10-15 Sekunden und verbinden sich mit Chasing XXXX, Wi-Fi Passwort: 12345678.

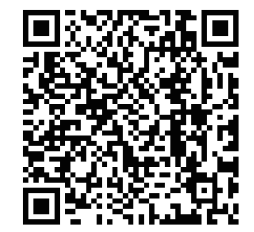

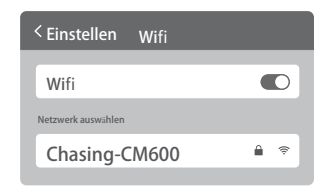

### Startseite

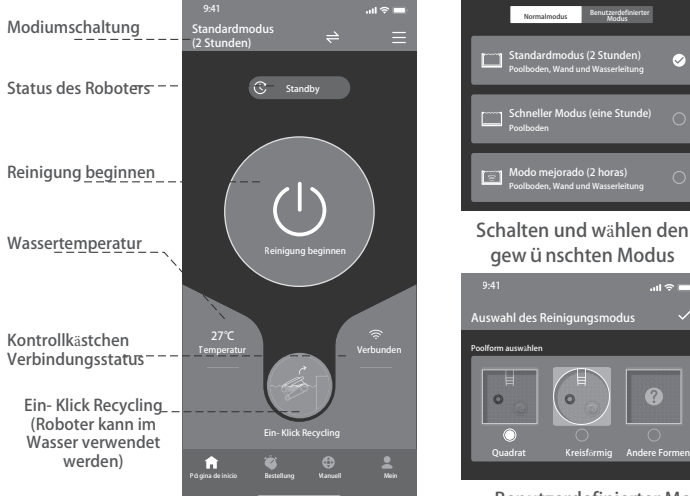

Benutzerdefinierter Modus

DE

### Bestellung

Wenn sich der Roboter im Standby-Modus befindet und im Wasser des Schwimmbads platziert wird, kann er für die Terminreinigung erstellt werden, um unbeaufsichtigt abzuschließen.

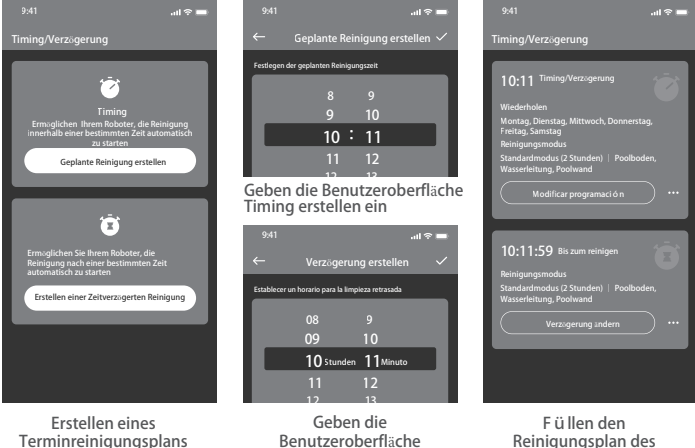

"Verzögerung erstellen" ein

Reinigungsplan des Termins aus

25

### G Manueller Modus

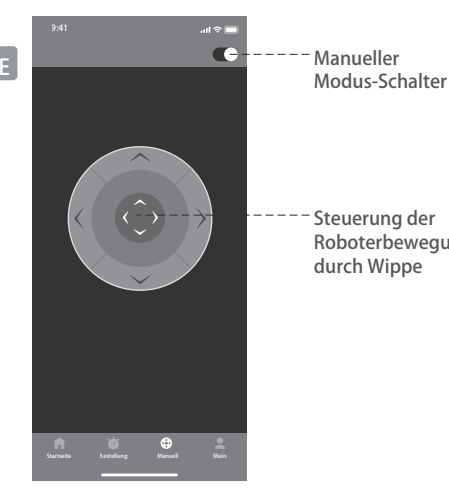

6 Mein

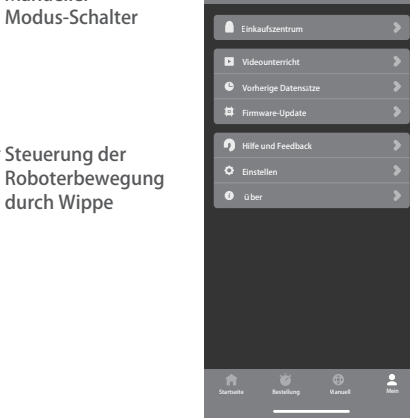

### Entfernen und ersetzen die Filterplatte

2.1 Nehmen zuerst den Netzbeutel im Filterkorb heraus.

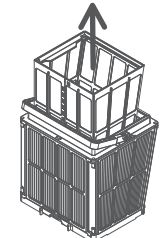

2.2 Entfernung: Dr ü cken den Filterkorb mit der Hand und ziehen die Filterplatten um den Korb in der Reihenfolge  $1F \rightarrow 2B \rightarrow 3L \rightarrow 4R$  heraus.

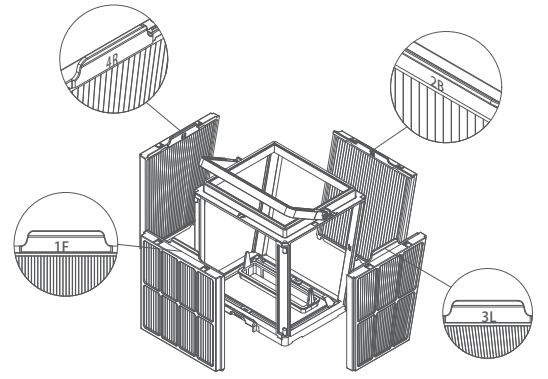

# **Routine Wartung**

### Reinigen den Filterkorb

1.1 Öffnen die obere Abdeckung des Roboters und nehmen den Filterkorb heraus.

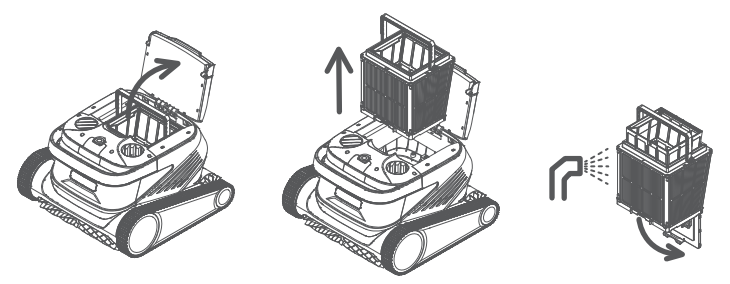

- 1.2 Sp ü len den Filterkorb innen und außen mit einer Wasserpistole ab.
- 1.3 Setzen den Filterkorb nach der Reinigung wieder in den Roboter.
- ▲ Hinweis: Vor der Reinigung muss der Roboter von der Stromversorgung getrennt und der Filterkorb nach jedem Gebrauch rechtzeitig gereinigt werden, um Auswirkungen auf die Reinigungsleistung zu vermeiden.

2.3 Installation: Installieren die neue Filterplatte in der Reihenfolge  $4R \rightarrow 3L \rightarrow 2B \rightarrow 1F$  in den Filterkorb und ersetzen sie.

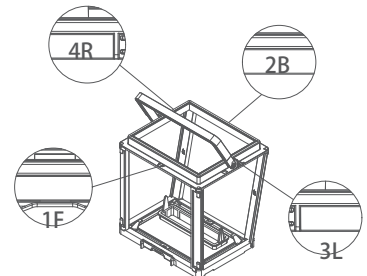

Hinweis: Die ultrafeine Papierkernfilterplatte ist ein empfindliches Produkt, das kleinere Schmutzpartikel filtern kann. Um die Reinigungsleistung des Roboters zu gewährleisten, wird empfohlen, die ultrafeine Papierkernfilterplatte bei Einsatz des Roboters mindestens alle drei Monate auszutauschen.

### BLagerung

Wenn der Roboter längere Zeit nicht verwendet wird, folgen bitte den folgenden Schritten:

1. Reinigen den Filterkorb und die Filterplatte gründlich und legen sie dann in den Roboter.

- 2. Stellen sicher, dass kein Wasser im Roboter übrig ist. 3. Rollen das Auftriebskabel gut, ohne zu verknoten.
- 4. Speichern in einem kühlen und trockenen Innenplatz an 5-45 ℃.

# Fehlerinformationen

| Fehlererscheinung                                                            | Mögliche Ursachen                                               | Ausschlussmethode                                                                                                    |
|------------------------------------------------------------------------------|-----------------------------------------------------------------|----------------------------------------------------------------------------------------------------|
| Auftriebskabel Knoten                                                        | Auftriebskabel ist nicht<br>vollständig geöffnet                | Trennen das Netzkabel des Steuergeräts und<br>ordnen das Auftriebskabel neu an                                        |
|                                                                              | Hindernisse im Schwimmbad                                       | Hindernisse beseitigen                                                                                                |
|                                                                              | Der Roboter läuft für eine lange<br>Zeit                        | Das Auftriebskabel manuell anordnen                                                                                   |
| Roboter nicht gestartet                                                      | Kein Spannungsausgang aus<br>der Steckdose                      | Überpr ü fen bitte, ob die Steckdose<br>Spannung hat                                                                  |
|                                                                              | Das Netzkabel ist nicht<br>richtig eingesteckt                  | Stecken das Netzkabel ein                                                                                             |
|                                                                              | Auftriebskabel ist nicht richtig<br>angeschlossen               | Überpr ü fen bitte, ob beide Enden des<br>Auftriebskabels normal angeschlossen sind                                   |
|                                                                              | Die Spur steckt im Ausland fest                                 | Überpr ü fen bitte, ob die Spur feststeckt und<br>entfernen Sie Fremdkörper                                           |
|                                                                              | Raupe fällt ab                                                  | Nachr ü sten der Spur am Antriebsrad                                                                                  |
|                                                                              | Der Roboter wird nicht ins Wasser<br>gesetzt                    | Setzen den Roboter ins Wasser                                                                                         |
|                                                                              | Elektrische Beschädigung des<br>Roboters oder der Steuereinheit | Überpr ü fen den Fehlercode und<br>kontaktieren den Kundendienst                                                      |
| Der Roboter bewegt<br>sich, reinigt aber nicht<br>effektiv das<br>Schwimmbad | Filterkorb blockiert                                            | Filterkorb reinigen                                                                                                   |
|                                                                              | Laufrad blockiert durch<br>auswärtige Angelegenheiten           | Überpr ü fen bitte, ob das Laufrad blockiert<br>ist und entfernen Fremdkörper                                         |
| Der Roboter kann die<br>Wand nicht<br>erklimmen                              | Filterkorb blockiert                                            | Filterkorb reinigen                                                                                                   |
|                                                                              | Laufrad blockiert durch<br>auswärtige Angelegenheiten           | Überpr ü fen bitte, ob das Laufrad blockiert<br>ist und entfernen Fremdkörper                                         |
|                                                                              | Falsche Temperatur oder pH-Wert                                 | Verwendet im Schwimmbad mit der<br>erforderlichen Temperatur und PH                                                   |
|                                                                              | Algen an der Wand                                               | Kontrolle des chemischen Gehalts in Wasser und<br>Waschwänden                                                         |
| Der Roboter reinigt<br>nur einen Teil des<br>Pools                           | Die Steuerbox ist unzumutbar<br>platziert                       | Platzieren den Steuerkasten in einer<br>geeigneten Position, damit er alle Bereiche des<br>Schwimmbads erreichen kann |
|                                                                              | Auftriebskabel ist nicht lang<br>genug                          | Trennen das Netzkabel des Steuergeräts und<br>ordnen das Auftriebskabel neu an                                        |
|                                                                              | Filterkorb blockiert                                            | Filterkorb reinigen                                                                                                   |
|                                                                              | Hindernisse im Schwimmbad                                       | Überpr ü fen bitte, ob das Laufrad blockiert ist und<br>entfernen Fremdkörper                                         |

# Produktparameter

| Robotergröße                | 484 x 475 x 300 mm                                                                                                   |
|-----------------------------|----------------------------------------------------------------------------------------------------|
| Robotergewicht              | 12 kg                                                                                                    |
| Größe des Kontrollkästchens | 352 x 82 x 211 mm                                                                                                    |
| Gewicht des Steuergeräts    | 1.6 kg                                                                                                    |
| Filterpräzision             | 25/75μm                                                                                                    |
| Kabellänge                  | 18m/25m<br>(Vorbehaltlich der tatsächlich<br>gekauften Produkte)                                                     |
| Nenneingangsspannung        | AC 100-120V / 200-240V , 50-60Hz<br>(Die tatsächlich verf ü gbare Spannung<br>wird auf dem Produktetikett angezeigt) |
| Nennbetriebsspannung        | DC 24 V                                                                                                    |
| Leistung                    | Maximum 220W                                                                                                    |
| Tiefe verwenden             | 0,8 ~ 5 m                                                                                                    |
| Größe des Schwimmbades      | Bis zu 15m                                                                                                    |
| Sauberer Bereich            | Poolboden, Wand und<br>Wasserleitung                                                                                 |

| Filtrationsfluss             | 2*280 L/min     |
|------------------------------|-----------------|
| Bewegungsgeschwindigkeit     | 15 m/min        |
| Schutzniveau des Roboters    | IP68            |
| Schutzart des Steuergeräts   | IP54            |
| Anti-Wickelkabel             | Unterst ü tzung |
| Anzahl der aktiven Pinsel    | 2               |
| APP                          | Unterst ü tzung |
| Inbetriebnahme bestellen     | Unterst ü tzung |
| Manueller Modus              | Unterst ü tzung |
| Anzeige der Wassertemperatur | Unterst ü tzung |
| Arbeitstemperatur            | E 25°C          |
|                              | J-33 C          |

# **After Sales**

1. Wenn Sie Fragen oder technische Probleme haben, senden Sie bitte eine E-Mail an CHASING After Sales oder kontaktieren Sie das E-Chat-Kundendienstpersonal auf der offiziellen Website.

E-Mail-Adresse von After Sales:

support01@chasing-innovation.com-- Europa

support01@chasing-innovation.com-- Europa support02@chasing-innovation.com-- Nord- und S ü damerika&Afrika 2. Sie können den Videounterricht im App-Men ü , im offiziellen Website-Support und im offiziellen WeChat-Konto anzeigen und erhalten eine bessere Benutzererfahrung.

3. Sie können das offizielle Konto auf WeChat: CHASING Innovation durchsuchen. Folgen Sie bitte dem offiziellen offiziellen Konto von CHASING und erhalten weitere offizielle Informationen.

### CHASING

Dieser Leitfaden kann ohne vorherige Ank ü ndigung aktualisiert werden. Sie können die neueste Version auf der offiziellen Website von CHASING ü berpr ü fen: https://www.chasing.com